# Как подать заявление о голосовании по месту нахождения с помощью портала «ГОСУСЛУГИ»

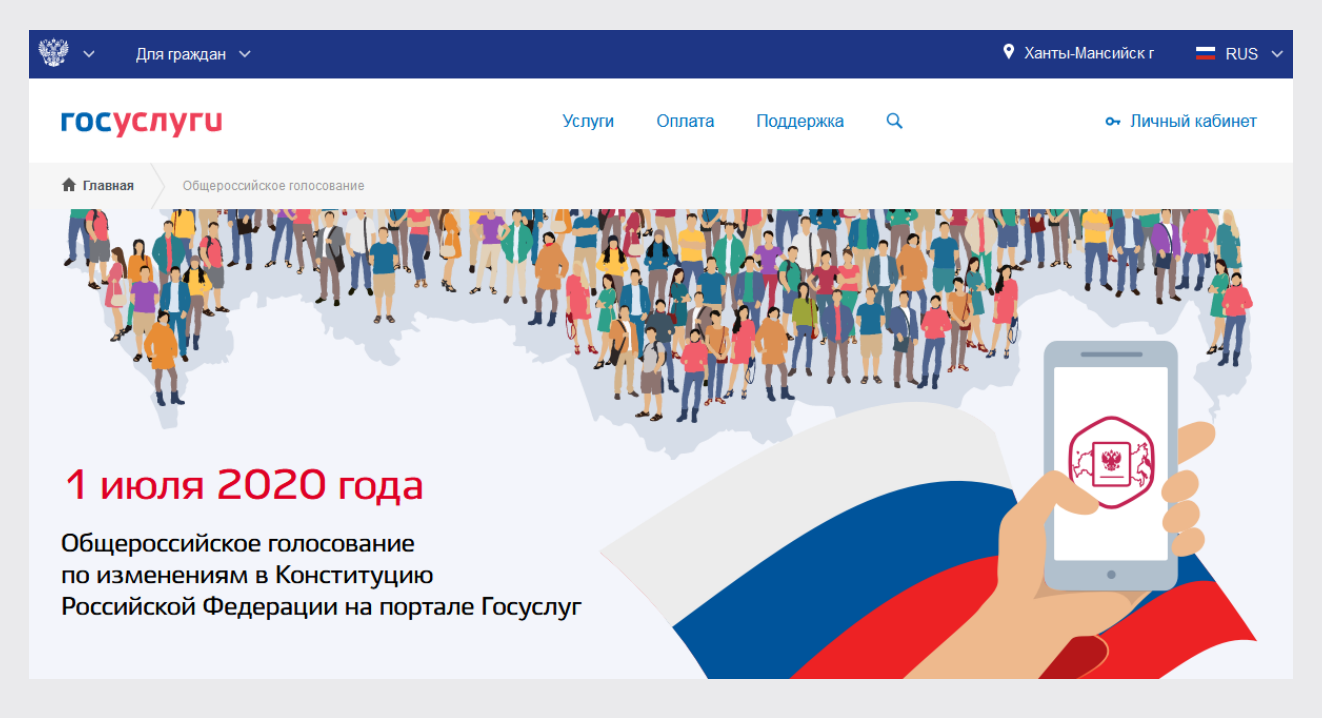

Шаг 1. Войти в свою подтвержденную запись на Едином портале государственных и муниципальных услуг «Госуслуги»

### Шаг 2.

В личном кабинете перейти на страницу «Общероссийское голосование», щелкнув кнопкой мыши по баннеру «Изменения в Конституцию: Голосуйте с Госуслугами»

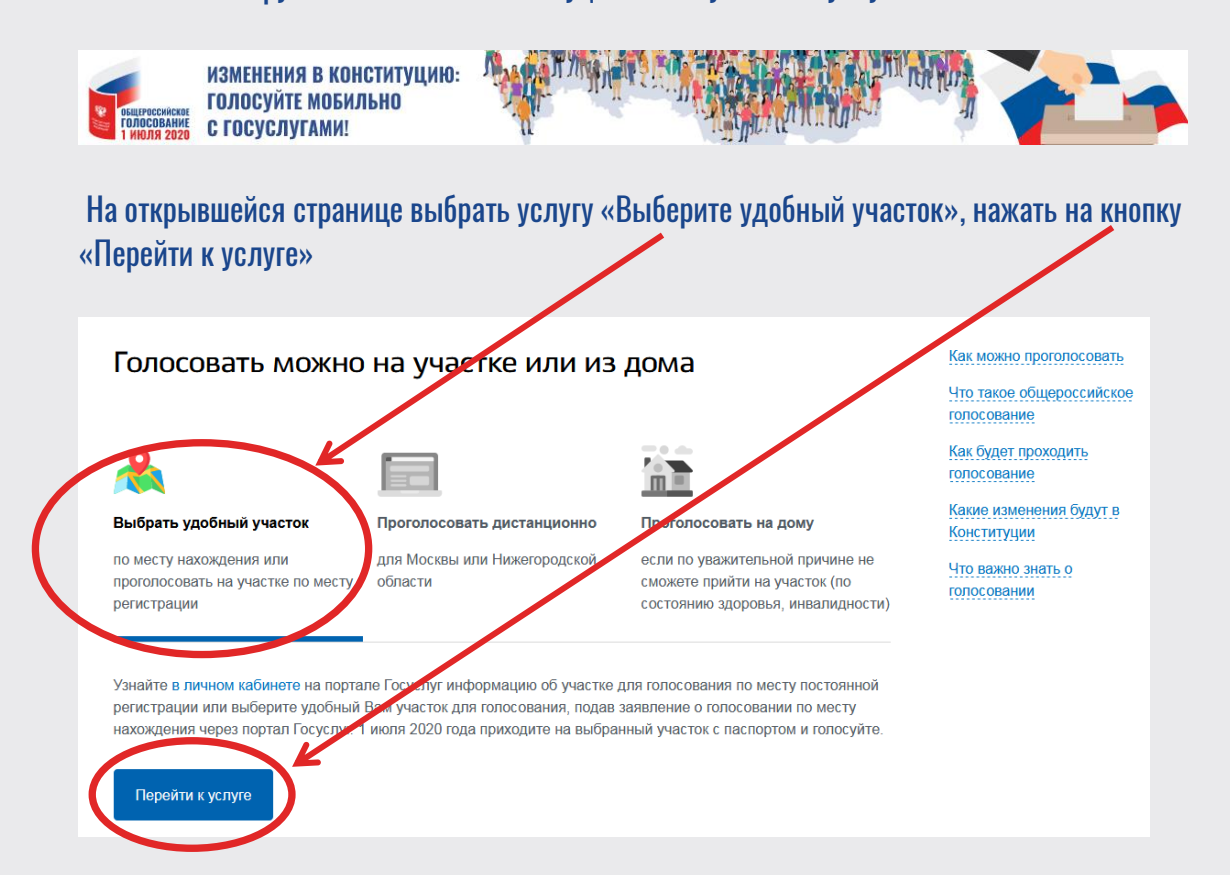

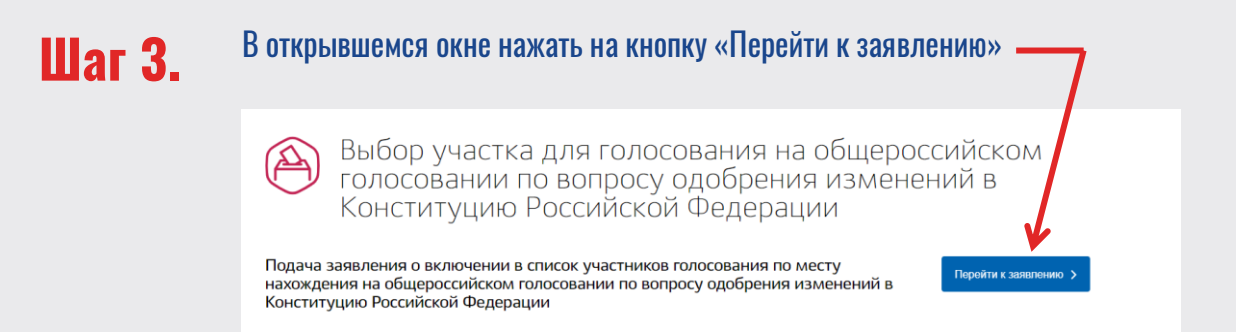

В авторизированном личном кабинете Ваши анкетные данные заполнятся автоматически

Подача заявления о включении в список участников голосования по месту нахождения на общероссийском голосовании по вопросу одобрения изменений в Конституцию Российской Федерации 1 Ваши персональные данные Изменить данные профиля 🥐 Фамилия Имя Отчество Имя Фамилия Фамилия Дата рождения Пог Номер телефона О Мужской О Женский ÷ 01.01.2000 +7(000)0000000

Убедитесь в том, что Ваши паспортные данные указаны верно. При необходимости внесите изменения в данные профиля

| Внимание!                                   |                                                                      |                                                                          |                   |
|---------------------------------------------|----------------------------------------------------------------------|--------------------------------------------------------------------------|-------------------|
| Проверьте, правильн                         | ю ли введены Ваши паспортные д                                       | анные.                                                                   |                   |
| Уредитесь, что адрес<br>Если данные отличая | : регистрации по месту жительств<br>отся, исправьте их в профиле и д | а совпадает с указанным в паспорте.<br>Эждитесь подтверждения изменений. |                   |
| D wuan                                      |                                                                      |                                                                          |                   |
| Ha O                                        | бшеросоийс                                                           | KOMLEDIDOCOBAH                                                           | WW DO RORDO       |
| Серия                                       | Номер                                                                | Дата выдачи                                                              | Код подразделения |
| 0000                                        | 000000                                                               | 01.01.2018 🛱                                                             | 860-031           |
|                                             |                                                                      |                                                                          |                   |

# Шаг 5.

Шаг 4.

Проверьте адрес Вашей регистрации, указанный в соответствующем поле. При необходимости замените на актуальный.

| 3 | Адрес регистрации по месту жительства (на основании данных, указанных в паспорте) |  |
|---|-----------------------------------------------------------------------------------|--|
|   | Укажите адрес полностью                                                           |  |
|   |                                                                                   |  |
|   | > Уточнить адрес                                                                  |  |

### Шаг 6.

Выберите участок для голосования, где Вам удобно проголосовать. Можно воспользоваться картой, где указаны все существующие участки для голосования.

| Страна голосования            |                                                                                                    |               |
|-------------------------------|----------------------------------------------------------------------------------------------------|---------------|
| Российская Федерация          |                                                                                                    | ~             |
| Выберите местоположение в ден | ь голосования (город, улица, станция метро)                                                                                                    |               |
|                               |                                                                                                    |               |
| Gener                         | ул. № Ул. 1.<br>Ул. Рознима<br>Колхозная ул.                                                                                                    |               |
| Infoone-Hang-Market           | орунина з писиерская ул.                                                                                                    | toooung       |
|                               |                                                                                                    | Мира          |
|                               | лепьса О О                                                                                                    | yn. Webweinko |
| Лента                         |                                                                                                    | CTPORENTIA    |
| 060-040<br>100-040-040        | and the second second sec | атарковая ул. |
| 1Hany                         |                                                                                                    |               |

# Шаг 7.

Отметив галочками, подтвердите:

что адрес регистрации по месту жительства Вами указан верно, либо отсутствует;
 что уведомлены, о том, что заявление о голосовании по месту нахождения можно подать только один раз.

#### Нажмите кнопку «Подтвердить».

|               | Вы выбрали участок для голосования №301<br>Ханты-Мансийский автономный округ - Югра, город Ханты-Мансийск, улица Комсомольская, 38<br>1 июля 2020 на выбранном участке для голосования пройдёт общероссийское голосование по вопросу<br>одобрения изменений в Конституцию Российской Федерации. |   |
|---------------|----------------------------------------------------------------------------------------------------|---|
| $\rightarrow$ | <ul> <li>Подтверждаю, что адрес регистрации по месту жительства отсутствует.</li> <li>Уведомлен(а) о том, что заявление о включении в список участников голосования по месту нахождения может быть подано только один раз</li> </ul>                                                            | / |
|               | Для отправки заявления в ЦИК России Вам необходимо ввести код<br>подтверждения, отправленный на номер Вашего мобильного телефона                                                                                                    |   |

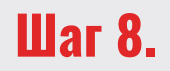

На номер телефона, привязанный к Вашему личному кабинету «Госуслуги», придет СМС-код, который необходимо ввести в открывшемся окне и нажать кнопку «Отправить»

| Отправка заявления                                                                                              |                             | × |
|----------------------------------------------------------------------------------------------------|-----------------------------|---|
| Для отправки заявления введите код подтверждения из<br>SMS-сообщения, отправленного на<br>номер +7 (000)0000000 | Нет доступа к этому номеру? |   |
| Код                                                                                                    | Код не приходит?            |   |
| Отправить Код действителен ещё 891 секунду                                                                      |                             |   |

Заявление о голосовании по месту нахождения подано!

В любой удобный для Вас день в период с 25 июня по 1 июля 2020 года обратитесь с паспортом на выбранный Вами участок для голосования и проголосуйте.